# Skrócona Instrukcja Użytkownika System EDB wersja dla przedstawiciela organu administracji

## Strona startowa

Strona startowa EDB jest dostępna pod adresem https://e-dziennikbudowy.gunb.gov.pl/.

Znajdziesz tu wszystkie informacje dotyczące Systemu EDB oraz Dziennika Budowy.

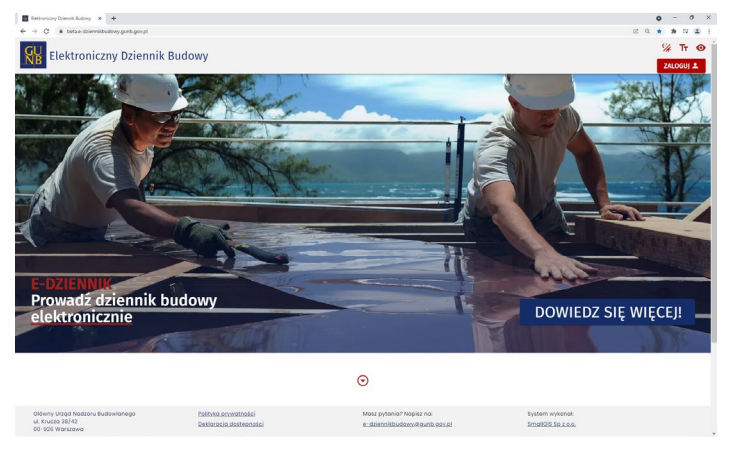

Strona startowa Systemu EDB

## Rejestracja konta przedstawiciela organu administracji

W celu założenia konta użytkownika należy uruchomić portal <u>https://e-dziennikbudowy.gunb.gov.pl/</u> i wykonać następujące kroki:

- 1. Kliknąć przycisk ZALOGUJ L znajdujący się w górnym rogu portalu EDB.
- 2. UTWÓRZ NOWE KONTO
- 3. W wyświetlonym oknie **Utwórz konto** należy uzupełnić wymagane informacje i zgody.
- 4. Następnie należy kliknąć przycisk , a na wskazany e-mail otrzymasz wiadomość aktywacyjną, w której kliknij Aktywuj konto .
- 5. Pracę w systemie EDB rozpoczniesz po weryfikacji i odblokowaniu konta przez Lokalnego Administratora Systemu.

## Logowanie do systemu za pośrednictwem konta EDB

W celu logowania do Systemu EDB należy wykonać następujące kroki:

- 1. Uruchomić Portal Systemu EDB i kliknąć ZALOGUJ 单
- 2. W wyświetlonym oknie logowania wpisać dane autoryzacyjne i kliknąć Zaloguj.

## Wnioski o wydanie Dziennika Budowy

Wnioski o wydanie Dziennika Budowy to moduł zawierający rejestr wniosków zarejestrowanych w systemie EDB.

#### Przeglądanie rejestru wniosków

W celu przeglądania rejestru wniosków należy w menu **Rejestr EDB** kliknąć pozycję **Wnioski o wydanie Dziennika Budowy.** System wyświetli okno rejestru wniosków.

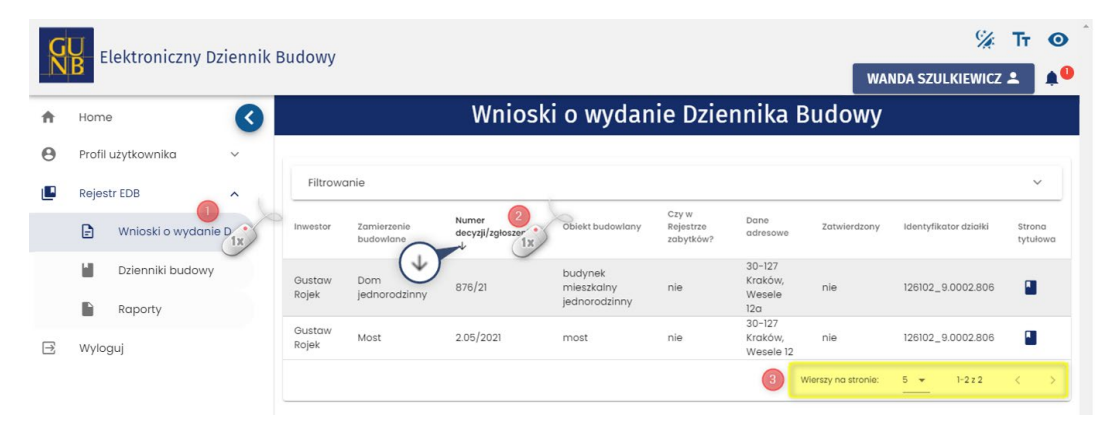

# Podgląd wniosku

W celu wyświetlenia podglądu wniosku należy kliknąć ikonę 📕 znajdującą się w ostatniej kolumnie tabeli rejestru.

|                 |                          |                                  |                                        |                                 |                                 | u u o n y           |                       |                    |
|-----------------|--------------------------|----------------------------------|----------------------------------------|---------------------------------|---------------------------------|---------------------|-----------------------|--------------------|
| Filtrowe        | anie                     |                                  |                                        |                                 |                                 |                     |                       | ~                  |
| Inwestor        | Zamierzenie<br>budowlane | Numer<br>decyzji/zgłoszenia<br>↓ | Obiekt budowlany                       | Czy w<br>Rejestrze<br>zabytków? | Dane<br>adresowe                | Zatwierdzony        | ldentyfikator działki | Podgląd<br>wniosku |
| Gustaw<br>Rojek | Dom<br>jednorodzinny     | 876/21                           | budynek<br>mieszkalny<br>jednorodzinny | nie                             | 30-127<br>Kraków,<br>Wesele 12a | nie                 | 126102_9.0002.806     |                    |
| Gustaw<br>Rojek | Most                     | 2.05/2021                        | most                                   | nie                             | 30-127<br>Kraków,<br>Wesele 12  | nie                 | 126102_9.0002.806     |                    |
|                 |                          |                                  |                                        |                                 |                                 | Wierszy na stronie: | 5 💌 1-2 z 2           | < >                |

Rejestr wniosków – wywołanie podglądu wniosku

## Korygowanie treści wniosku

KORYGUJ WNIOSEK

Korygowanie treści wniosku jest możliwe jedynie do momentu jego zatwierdzenia.

W celu skorygowania wniosku należy wykonać następujące kroki:

- 1. Przejść do podglądu 🐸 w wierszu dotyczącym danego wniosku.
- 2. W oknie podglądu wniosku kliknąć do edycji.

. System EDB aktywuje formularz wniosku

| Wniosek o                                                                   | wydanie nowego dzienn                                                                        | ika budowy                                                                         |
|-----------------------------------------------------------------------------|----------------------------------------------------------------------------------------------|------------------------------------------------------------------------------------|
|                                                                             |                                                                                              | KORYGUJ WNIOSEK                                                                    |
| Dane inwestora                                                              |                                                                                              |                                                                                    |
| tmię i nazwisko lub nazwa inwestora<br>Gustaw Rojek                         |                                                                                              |                                                                                    |
| Pozwolenie na budowę lub zgłoszenie                                         | budowy                                                                                       |                                                                                    |
| Nazwa zamierzenia budowianego zgodnie z decyzją o poz.<br>Dom jednorodzinny | Organ Administraciji Architektoniczno-Budowlanej<br>Powiatowy Organ Administraciji Archite 💌 | Powlatowy Organ Administracji Architektoniczno-Budowla.<br>Prezydent Miasta Kraków |

Okno podglądu wniosku – uruchomienie korekcji treści wniosku

Następnie należy wprowadzić korektę danych i zatwierdzić ją klikając znajdujący się pod wnioskiem.

## Zatwierdzenie wniosku

Aby zatwierdzić wniosek należy w rejestrze wniosków kliknąć ikonę  $\checkmark$  .

| Filtrow         | anie                     |                                  |                                        |                                 |                                    |              |                       |                    | ~         |
|-----------------|--------------------------|----------------------------------|----------------------------------------|---------------------------------|------------------------------------|--------------|-----------------------|--------------------|-----------|
| Inwestor        | Zamierzenie<br>budowlane | Numer<br>decyzji/zgłoszenia<br>↓ | Obiekt<br>budowlany                    | Czy w<br>Rejestrze<br>zabytków? | Dane<br>adresowe                   | Zatwierdzony | Identyfikator działki | Strona<br>tytułowa | Zatwierdź |
| Gustaw<br>Rojek | Dom<br>jednorodzinny     | 876/2021                         | budynek<br>mieszkalny<br>jednorodzinny | nie                             | 30-127<br>Kraków,<br>Wesele<br>12a | nie          | 126102_9.0002.806     |                    | 1x        |
| Gustaw<br>Rojek | Most                     | 2.05/2021                        | most                                   | nie                             | 30-127<br>Kraków,<br>Wesele<br>12  | nie          | 126102_9.0002.806     |                    | ~         |

Rejestr wniosków – zatwierdzenie wniosku

Zanim wniosek zostanie zatwierdzony, użytkownik proszony jest o potwierdzenie tej czynności. Zatwierdzenie wniosku zostanie potwierdzone komunikatem o zapisaniu zmian, pod którym należy kliknąć przycisk **OK**.

Zatwierdzony wniosek zmienia swój status na zatwierdzony.

|                 |                          |                                  |                                        | C7V W                  |                                    |              |                       |                    |          |
|-----------------|--------------------------|----------------------------------|----------------------------------------|------------------------|------------------------------------|--------------|-----------------------|--------------------|----------|
| Inwestor        | Zamierzenie<br>budowlane | Numer<br>decyzji/zgłoszenia<br>↓ | Obiekt<br>budowlany                    | Rejestrze<br>zabytków? | Dane<br>adresowe                   | Zatwierdzony | ldentyfikator działki | Strona<br>tytułowa | Zatwierd |
| Gustaw<br>Rojek | Dom<br>jednorodzinny     | 876/2021                         | budynek<br>mieszkalny<br>jednorodzinny | nie                    | 30-127<br>Kraków,<br>Wesele<br>12a | tak          | 126102_9.0002.806     |                    |          |
| Gustaw<br>Rojek | Most                     | 2.05/2021                        | most                                   | nie                    | 30-127<br>Kraków,<br>Wesele<br>12  | nie          | 126102_9.0002.806     |                    | ~        |

Rejestr wniosków – widok wniosku w rejestrze po jego zatwierdzeniu

Zatwierdzenie wniosku automatycznie tworzy nowy dziennik budowy, nadając mu unikalny numer w skali kraju. Nowy dziennik widoczny jest w module **Dzienniki budowy.** 

Inwestor lub upoważniony przedstawiciel inwestora składający dany wniosek o wydanie dziennika budowy otrzymuje wiadomość e-mail z potwierdzeniem zatwierdzenia wniosku oraz powiadomienie systemowe.

#### Odrzucenie wniosku

W przypadku gdy wniosek nie spełnia wymagań określonych przepisami prawa, trzeba go odrzucić poprzez kliknięcie ikonki odrzucenia.

## Dzienniki budowy

## Przeglądanie dzienników budowy

Należy w menu **Rejestr EDB** kliknąć pozycję **Dzienniki budowy.** System wyświetli wtedy okno rejestru dzienników.

| >                                   |                    |                                     |                       | Dz                  | ienniki bu                    | ıdowy                                             |                                |                                     |                    |           |
|-------------------------------------|--------------------|-------------------------------------|-----------------------|---------------------|-------------------------------|---------------------------------------------------|--------------------------------|-------------------------------------|--------------------|-----------|
| Filtrowanie                         |                    |                                     |                       |                     | <u>987654321</u><br>123456789 |                                                   | ~                              | EKSPOR                              | T DO PLIKU         |           |
| Organ wydający dziennik<br>budowy   | Nr dziennika       | Dane adresowe                       | Data<br>rejestracji 🕁 | Status<br>dziennika | 100<br>32-065 Filipor         | <u>gmail.com</u><br>Rodzaj oblektu<br>j <b>ce</b> | Nazwa obiektu                  | ldentyfikator działki               | Strona<br>tytułowa | Narzędzia |
| Prezydent Miasta<br>Opole           | NB/MPL/KR/6/21     | 30-127 Kraków,<br>Wesele 12         | 2021-06-29            | aktywny             | Tom 1x izlo                   | budynek mieszkalny<br>jednorodzinny               | Budowa domu<br>jednorodzinnego | 126102_9.0002.806                   |                    | \$        |
| Prezydent Miasta<br>Kraków          | NB/MPL/KR/5/21     | 30–127 Kraków,<br>Wesele 123        | 2021-06-29            | aktywny             | Inwestor<br>Testowy           | budynek mieszkalny<br>jednorodzinny               | Dom jednorodzinny              | 126102_9.0002.806                   |                    | \$        |
| Wojewoda Małopolski                 | NB/MPL/KR/4/21     | 00-000 Brzostek, 1                  | 2021-06-25            | aktywny             | Agata Kamień                  | inny obiekt<br>architektury<br>ogrodowej          | Plac zabwa                     | 120602_2.0001.2                     |                    | ٠         |
| Główny Urząd Nadzoru<br>Budowlanego | AB/DOL/LG/33/21    | 59-700 Bolesławiec,<br>10 Marca 2   | 2021-06-24            | aktywny             | Zofia Nowak                   | przebudowa                                        | przebudowa garażu              | 020101_1.0031.8,<br>020101_1.0031.9 |                    | \$        |
| Główny Urząd Nadzoru<br>Budowlanego | AB/DOL/LG/32/21    | 30-693 Kraków,<br>Adama Bochenka 10 | 2021-06-24            | zamknięty           | Tomasz Oślizło                | wiadukt                                           | Dom jednorodzinny              | 126101_1.1111.111                   | •                  | ۰         |
|                                     |                    |                                     |                       |                     |                               |                                                   | W                              | erszy na stronie: 5 👻               | 96-100 z 129       | < >       |
| EKSPO                               | ORT DB DO PLIKU CS | sv/xml                              |                       | IMF                 | ORT DB Z PLIKU CS             | V/XML                                             |                                |                                     |                    |           |

Dane kontaktowe inwestora dostępne z poziomu Rejestru wniosków

# Podgląd strony tytułowej

Należy kliknąć 📕 znajdującą się w kolumnie **Strona tytułowa**.

| Filtrowanie                                                                       |                 |                          |                     |                   |                                        |                      | ~                     | EKSPORT            | DO PLIKU   |
|-----------------------------------------------------------------------------------|-----------------|--------------------------|---------------------|-------------------|----------------------------------------|----------------------|-----------------------|--------------------|------------|
| Organ wydający<br>dziennik<br>budowy                                              | Nr dziennika    | Data<br>rejestracji<br>↓ | Status<br>dziennika | Dane<br>inwestora | Rodzaj obiektu                         | Nazwa obiektu        | ldentyfikator działki | Strona<br>tytułowa | Narzędzia  |
| Powiatowy<br>Inspektor<br>Nadzoru<br>Budowlanego<br>w Krakowie-<br>Powiat grodzki | NB/MPL/KR/14/21 | 2021-07-<br>03           | aktywny             | Gustaw<br>Rojek   | most                                   | Most                 | 126102_9.0002.806     |                    | ۵          |
| Powiatowy<br>Inspektor<br>Nadzoru<br>Budowlanego<br>w Krakowie-<br>Powiat grodzki | NB/MPL/KR/13/21 | 2021-07-<br>02           | aktywny             | Gustaw<br>Rojek   | budynek<br>mieszkalny<br>jednorodzinny | Dom<br>jednorodzinny | 126102_9.0002.806     | 1x                 | • <b>‡</b> |
|                                                                                   |                 |                          |                     |                   |                                        | Wierszy              | y na stronie: 5 →     | 1-2 z 2            | < >        |

Rejestr dzienników budowy – wywołanie podglądu strony tytułowej dziennika budowy

|                                                                                                    | Dziennik<br>Nr NB/MPI<br>Wydany dnia              | budowy<br>_/KR/13/21<br>2021-07-02        |                                                                                  |
|----------------------------------------------------------------------------------------------------|---------------------------------------------------|-------------------------------------------|----------------------------------------------------------------------------------|
|                                                                                                    |                                                   |                                           | KORYGUJ DANE                                                                     |
| Dane inwestora                                                                                                    |                                                   |                                           |                                                                                  |
| Imię i nazwisko lub nazwa inwestora<br>Gustaw Rojek                                                               |                                                   |                                           |                                                                                  |
| Pozwolenie na budowę lub zgłosze                                                                                  | nie budowy                                        |                                           |                                                                                  |
| Nazwa zamierzenia budowlanego zgodnie z decyzją o<br>Dom jednorodzinny                                            | Organ Administracji Archite<br>Powiatowy Organ Ad | ktoniczno-Budowlanej<br>ministracji Arc 🗢 | Powłatowy Organ Administracji Architektoniczno-Bud.<br>Prezydent Miasta Kraków 👻 |
| Data wydania/dokonania zgłoszenia<br>2021-05-09                                                                   | Numer decyzji/zgłoszenia<br>876/2021              |                                           | Znak sprawy<br>DJ/876/21                                                         |
| Obiekt lub roboty budowlane                                                                                       |                                                   |                                           |                                                                                  |
| Rodzaj obiektu budowlanego lub robót budowlanych<br>obiekt budowlany                                              | *.                                                | Rodzaj obiektu budowlaneg<br>budynek      | jō                                                                               |
| Rodzoj budynku<br>budynek mieszkalny<br>Opis obiektu lub robot budowlanych<br>Dom jednorodzinny z podpiwniczeniem | *                                                 | Budynek mieszkalny<br>budynek mieszkalny  | jednorodzinny 👻                                                                  |
| Obiekt wpisany do rejestru<br>zabytków lub znajduje się na<br>obszarze wpisanym do rejestru<br>zabytków           |                                                   |                                           |                                                                                  |
| Dane szczegółowe dotyczące loka                                                                                   | lizacji budowy                                    |                                           |                                                                                  |
| Wojowództwo<br>MAŁOPOLSKIE                                                                                        | Powlat<br>Kraków                                  | ¥                                         | <sup>Gmina</sup><br>Kraków-Krowodrza (delegatura) 👻                              |
| Numar obrębu ewidancyjnego<br>0002                                                                                | Numer działki ewidencyjne<br>806                  |                                           |                                                                                  |
|                                                                                                    |                                                   |                                           | +                                                                                |
| Lokalizacja zamierzenia budowlane                                                                                 | ego                                               |                                           |                                                                                  |
| Miejscowaść<br>Kraków                                                                                             | Ulica<br>Wesele                                   | ÷                                         | Numer adresowy<br>12a                                                            |
| Kod posztówy<br>30-127                                                                                            |                                                   |                                           |                                                                                  |

Rejestr dzienników budowy – podgląd strony tytułowej

Można wykonać korektę treści strony tytułowej dziennika budowy poprzez kliknięcie

#### KORYGUJ DANE

wprowadzenie zmian i ich zatwierdzenie klikając

ZAPISZ

| Dane inwestora                                                                               |                  |                                                                         |                           |                                                                  |                          |
|----------------------------------------------------------------------------------------------|------------------|-------------------------------------------------------------------------|---------------------------|------------------------------------------------------------------|--------------------------|
| mię i nazwisko lub nazwa inwestora<br>Gustaw Rojek                                           |                  |                                                                         |                           |                                                                  |                          |
| Pozwolenie na budowę lub zg                                                                  | łoszenie         | budowy                                                                  |                           |                                                                  |                          |
| kazwa zamierzenia budowlanego zgodnie z decy.<br>Dom jednorodzinny <mark> z piwnicą</mark> 1 | zją o poz        | Organ Administracji Architektoniczno-Bu<br>Powiatowy Organ Administracj | dowlanej<br>i Archite 🗙 👻 | Powiatowy Organ Administracji Archite<br>Prezydent Miasta Kraków | ktoniczno-Budowla<br>X = |
| Data wydania/dokonania zgłoszenia<br>2021-05-09                                              |                  | Numer decyzji/zgłoszenia<br>876/2021                                    |                           | Znak sprawy<br>DJ/876/21                                         |                          |
| Obiekt wpisany do rejestru zaby<br>lub znajduje się na obszarze wp<br>do rejestru zabytków   | ytków<br>pisanym | ~~~~~~~~~~~~~~~~~~~~~~~~~~~~~~~~~~~~~~~                                 | ~~~~~                     | ~~~~~~                                                           | ~~~~~                    |
| Dane szczegółowe dotyczące                                                                   | lokaliza         | cji budowy                                                              |                           |                                                                  |                          |
| Województwo<br>MAŁOPOLSKIE<br>Numer obrebu ewidencyjnego                                     | × •              | Powiat<br><b>Kraków</b><br>Numer działki ewidencyjnej                   | × •                       | <sup>Gmina</sup><br>Kraków-Krowodrza (delegatur                  | ra) X -                  |
| 0002                                                                                         |                  | 806                                                                     |                           |                                                                  |                          |
|                                                                                              |                  |                                                                         |                           |                                                                  | •                        |
| okalizacja zamierzenia budo                                                                  | wlanego          |                                                                         |                           |                                                                  |                          |
| /liojscowość<br>(raków                                                                       | × -              | Ulica<br>Wesele                                                         | × •                       | Numer adresowy<br>12a                                            | × •                      |
| (od pocztowy<br>30–127                                                                       |                  |                                                                         |                           |                                                                  | •                        |
|                                                                                              |                  |                                                                         |                           | PC                                                               | DWRÓT ZAPISZ             |
|                                                                                              |                  |                                                                         |                           |                                                                  |                          |

Korekta strony tytułowej

W celu podglądu wersji archiwalnych strony tytułowej należy kliknąć przycisk wersje archiwalne znajdujący się w oknie podglądu strony tytułowej.

## Wpisy do Dziennika Budowy

Ta funkcjonalność dostępna jest dla organów nadzoru budowlanego.

W menu podręcznym dziennika budowy należy kliknąć pozycję Wpisy.

| ŧ | Home 🔇                     |                                                                                                    |                 |                          | D                   | zienni            | iki budov                              | vy                   |                     |           |                  |              |
|---|----------------------------|----------------------------------------------------------------------------------------------------|-----------------|--------------------------|---------------------|-------------------|----------------------------------------|----------------------|---------------------|-----------|------------------|--------------|
| Θ | Profil użytkownika 🗸 🗸     |                                                                                                    |                 |                          |                     |                   |                                        |                      |                     |           |                  |              |
| ٠ | Rejestr EDB                | Filtrowanie                                                                                         |                 |                          |                     |                   |                                        |                      | ~                   | E         | (SPORT D         | O PLI        |
|   | 🖹 🛛 Wnioski o wydanie Dzie | Organ wydający<br>dziennik<br>budowy                                                                | Nr dziennika    | Data<br>rejestracji<br>↓ | Status<br>dziennika | Dane<br>inwestora | Rodzaj obiektu                         | Nazwa obiektu        | Identyfikator dział | ki S<br>t | trona<br>ytułowa | Narzę        |
|   | Dzienniki budowy           | Powiatowy<br>Inspektor<br>Nadzoru<br>Budowlanego<br>w Krokowiew                                     | NB/MPL/KR/14/21 | 2021-07-<br>03           | aktywny             | Gustaw<br>Rojek   | most                                   | Most                 | 126102_9.0002.8     | 06        |                  | ¢            |
| Ð | Wyloguj                    | Powiat grodzki<br>Pawiatowy<br>Inspektor<br>Nadzoru<br>Budowlanego<br>w Krakowie-<br>Powiat grodzki | NB/MPL/KR/13/21 | 2021-07-<br>02           | aktywny             | Gustaw<br>Rojek   | budynek<br>mieszkalny<br>jednorodzinny | Dom<br>jednorodzinny | 126102_9.0002.8     | 06        |                  | \$           |
|   |                            |                                                                                                    |                 |                          |                     |                   |                                        | Wiersz               | y na stronia: 5 ·   | R         | Eksport          | 1x<br>cuj do |
|   |                            |                                                                                                    |                 |                          |                     |                   |                                        |                      |                     | ы         | Zmień :          | statu        |

Rejestr Dzienników budowy – wyświetlenie rejestru wpisów

W oknie rejestru wpisów znajdują się podstawowe dane o wpisie.

Dodanie wpisu wymaga kliknięcia w dodaj Nowy WPIS + ^. Teraz należy uzupełnić treść wpisu, dodać załącznik wybierz plik i zatwierdzić dodaj WPIS.

|                             | pisy OB /                       | Aktualne                | Filtrowanie                                                                                    | ~                   |
|-----------------------------|---------------------------------|-------------------------|------------------------------------------------------------------------------------------------|---------------------|
| ata wpisu<br>⁄              | Imię i nazwisko<br>autora wpisu | Funkcja autora<br>wpisu | Treść wpisu Załącznik <sup>Statu</sup>                                                         | tus wpisu Narzędzia |
| 021-07-04<br>5:20           | Witold Nowak                    | Kierownik<br>budowy     | Witold Nowak został dodany do grupy uczestników procesu<br>budowlanego w roli Kierownik budowy | ualny 🌣             |
| 021-07-03<br>7:12           | Gustaw Rojek                    | Inwestor                | Gustaw Rojek został dodany do grupy uczestników procesu aktu<br>budowlanego w roli Inwestor    | ualny 🌣             |
|                             |                                 |                         | Wierszy na stronie: 5 👻 1                                                                      | 1-2 z 2 < >         |
| reść wpisu —<br>Prace ziem  | ne niwelacvine                  |                         | DODAJ NO                                                                                       | OWY WPIS            |
| raść wpisu —<br>Prace ziem  | ne niwelacyjne                  |                         | DODAJ NO                                                                                       | OWY WPIS            |
| Treść wpisu –<br>Prace ziem | ne niwelacyjne                  |                         |                                                                                                | OWY WPIS            |

Rejestr wpisów w dzienniku budowy

## Korekta wpisu

Uczestnik procesu budowlanego może korygować wpisy za pomocą opcji **Skoryguj wpis**. Należy skorygować wpis i ponownie podpiąć załączniki.

| Trešć wp     | su                 |          |
|--------------|--------------------|----------|
| Pole Treść w | pisu jest wymogane | 0 / 1000 |
| -            |                    | 1        |

#### Formularz korekcji wpisów

#### **Anulowanie wpisu**

Wpis można anulować w zakresie własnych, aktywnych wpisów poprzez **Oznacz wpis jako anulowany**, dodanie uzasadnienia i zatwierdzenie.

|              |    | aktualny 🐺                 |                                 |         |
|--------------|----|----------------------------|---------------------------------|---------|
|              |    | aktualny                   | Anuluj wpis                     |         |
| Wierszy na : | Ĉ  | Pokaż wpis                 | Uzasadnienie                    |         |
|              | Ň  | Oznacz wpis jako anulowany |                                 |         |
|              | C) | Skoryguj wpis              | Pole Uzasadnienie jest wymagane | 0 / 200 |
|              | _  |                            | ZAMKNIJ                         | ZAPISZ  |

Menu narzędziowe wpisu – opcja anulowania wpisu

Po zapisie, status anulowanego wpisu zostaje zmieniony na **anulowany.** W podglądzie anulowanego wpisu znajduje się uzasadnienie jego anulowania.

#### Zmiana statusu Dziennika Budowy

#### W celu zmiany statusu należy z menu podręcznego wybrać opcję Zmień status.

| NB/MPL/KR/13/21 | 2021-<br>07-02 | aktywny | Gustaw<br>Rojek | budynek<br>mieszkalny<br>jednorodzinny | Dom<br>jednorodzinny | 126102_9.0002.806 | ¢ <b>1</b>                            |
|-----------------|----------------|---------|-----------------|----------------------------------------|----------------------|-------------------|---------------------------------------|
| NB/MPL/KR/12/21 | 2021-<br>07-02 | aktywny | Tomasz<br>Rojek | budynek<br>mieszkalny<br>jednorodzinny | Dom<br>jednorodzinny | 126102_9.0002.886 | Wpisy Eksportuj do PDF 2 Zmień status |
| NB/MPL/KR/11/21 | 2021-<br>07-02 | aktywny | Tomasz<br>Rojek | budynek<br>mieszkalny<br>jednorodzinny | Dom<br>jednorodzinny | 126102_9.0002.866 | 1x                                    |

Uruchomienie formularza zmiany statusu dziennika budowy

#### W wyświetlonym formularzu dostępna jest lista statusów dzienników budowy.

Należy wybrać nowy status z listy, kliknąć Zapisz i potwierdzić klikając TAK.

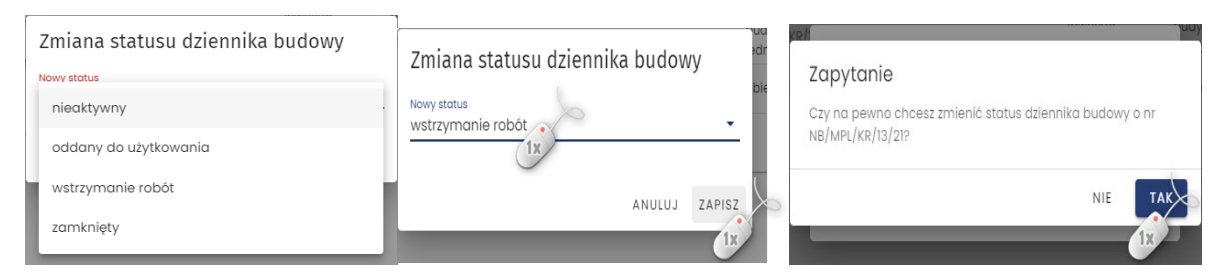

Rejestr dzienników budowy – bieżąca lista statusów dziennika budowy i potwierdzenie zmiany

| Filtrowanie                                                                          | ~ EK            | EKSPORT DO PLIKU         |                      |                   |                                        |                      |                       |                    |        |
|--------------------------------------------------------------------------------------|-----------------|--------------------------|----------------------|-------------------|----------------------------------------|----------------------|-----------------------|--------------------|--------|
| Organ<br>wydający<br>dziennik<br>budowy                                              | Nr dziennika    | Data<br>rejestracji<br>↓ | Status<br>dziennika  | Dane<br>inwestora | Rodzaj obiektu                         | Nazwa obiektu        | ldentyfikator działki | Strona<br>tytułowa | Narzęc |
| Powiatowy<br>Inspektor<br>Nadzoru<br>Budowlanego<br>w Krakowie-<br>Powiat<br>grodzki | NB/MPL/KR/14/21 | 2021-<br>07-03           | aktywny              | Gustaw<br>Rojek   | most                                   | Most                 | 126102_9.0002.806     |                    | ٥      |
| Powiatowy<br>Inspektor<br>Nadzoru<br>Budowlanego<br>w Krakowle-<br>Powiat<br>grodzki | NB/MPL/KR/13/21 | 2021-<br>07-02           | wstrzymanie<br>robót | Gustaw<br>Rojek   | budynek<br>mieszkalny<br>jednorodzinny | Dom<br>jednorodzinny | 126102_9.0002.806     |                    | ٥      |
| grodzki<br>Powiatowy<br>Inspektor                                                    |                 |                          |                      |                   |                                        |                      |                       |                    |        |

Rejestr dzienników budowy po zmianie statusu dziennika budowy